# BRUKERVEILEDNING

## MELDINGSTELLER.NHN.NO

norsk**helsenett** 

Forside Standardrapporter Lag rapport Mine rapporter Brukerveiledning Logg inn

# Meldingsteller

Meldingsteller er et verktøy utviklet av Norsk Helsenett for å kunne hente ut tallgrunnlag for antall elektroniske meldinger som utveksles mellom ulike aktører over helsenettet.

Med ferdigdefinerte rapporter samt muligheter for eget søk og filtrering, er dette verktøyet et tilbud til de som trenger oversikt over volum av meldingsutveksling, for trendanalyser og styringsinformasjon.

Hittil i år er det sendt 113 792 227 medisinske meldinger på EDI-format over helsenettet.

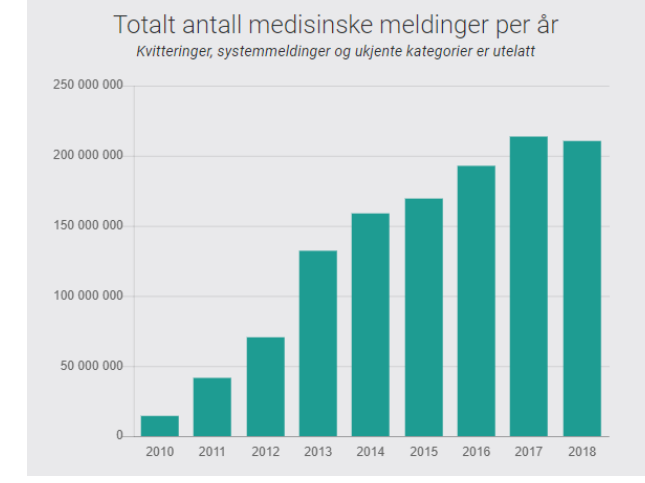

Totalt antall meldinger siste måned

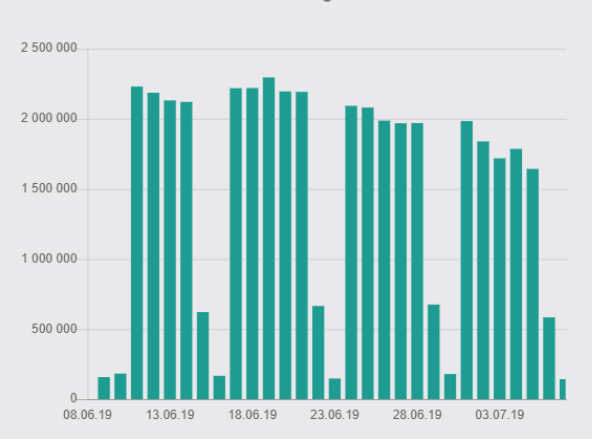

### https://meldingsteller.nhn.no/

### https://nhn.no/helsenettet/meldingsteller/

## INNHOLD

| 1 Ordforklaringer                                                                                      | 3             |
|----------------------------------------------------------------------------------------------------|---------------|
| 2 Om MELDINGSTELLER                                                                                    | 5             |
| 2.1 Hva telles?                                                                                        | 5             |
| 3 Forside                                                                                              | 6             |
| 3.1 Totalt antall meldinger                                                                            | 6             |
| 3.2 Meldingskategorier fra alle aktører                                                                | 6             |
| 3.3 Medisinske meldinger pr virksomhetstype                                                            | <i>.</i><br>7 |
| 4 Innlogging                                                                                           |               |
| 5 Standardrapporter                                                                                    |               |
| 5.1 Nøkkeltall                                                                                         | 9             |
| 5.2 SAMHANDLING                                                                                        |               |
| 5.3 SAMSTAT RAPPORTER                                                                                  | 11            |
| 5.4 KomUT rapporter                                                                                    |               |
| 5.5 NYE Standardrapporter                                                                              | 13<br>14      |
|                                                                                                    |               |
| 6.1.1 Periode og Tidsinndeling                                                                         |               |
| 6.1.2 Meldingskategori og Meldingsformat                                                               |               |
| 6.1.3 Avsender og/eller Mottaker                                                                       | 16            |
| 6.2 Gruppering                                                                                         |               |
| 6.2.1 Valg av grupperinger                                                                             |               |
| 6.2.2 Sammensetning av mer og gruppening<br>6.2.3 Finne avsendere som sender til deaktiverte tienester | 20<br>21      |
| 6.3 Presentasionsvalg                                                                                  |               |
| 6.3.1 Forhåndsvis rapport                                                                              | 22            |
| 6.3.2 Last ned rapport                                                                                 | 24            |
| 6.3.3 Nullstill skjema                                                                                 |               |
| / wine rapporter                                                                                       |               |
| 7.1 Status på rapport                                                                                  |               |
| 7.2 Last ned rapport                                                                                   |               |

### DOKUMENTHISTORIKK

| DATO       | VERSJON | BESKRIVELSE                                    |
|------------|---------|------------------------------------------------|
| 20.09.2018 | 1.2     | Oppdater med Egendefinerte rapporter           |
| 26.09.2018 | 1.3     | Klar til publisering                           |
| 13.12.2018 | 1.4     | Oppdatert menyer og kodeverk.                  |
| 29.03.2019 | 1.5     | Innlogging med HelsID og tilgang fra internett |
| 08.07.2019 | 1.6     | Oppdatert med Deaktiverte tjenester            |
|            |         |                                                |

## 1 ORDFORKLARINGER

| Meldingsteller          | Meldingstelleren gir mulighet å lage spesifiserte søk gjennom<br>filtrering på ulike verdier, for eksempel avsender, mottaker,<br>meldingstype og meldingsformat. Man kan også sammenligne sin<br>virksomhet med andre virksomheter gjennom flere oppslag, og<br>følge utvikling i meldingsutvekslingen over tid. |
|-------------------------|----------------------------------------------------------------------------------------------------|
| Logg inn                | Pålogging med HelseID, som er en felles påloggingsløsning for<br>helse- og omsorgssektoren Som innlogget bruker vil du ha tilgang<br>til rapporter som er lagret under «Mine rapporter», for senere<br>nedlasting.                                                                                                |
| Standard<br>rapporter   | Ett sett med de vanligste rapporter klar til nedlasting, eks nøkkeltall<br>med gruppering pr meldingskategori. Standard rapportene<br>genereres automatisk hver mnd, kvartal eller år.                                                                                                    |
| Lag rapport             | Alle rapporter man selv genererer med bruk av Filter og<br>Gruppering, kan forhåndsvises i web browser, eller lastes ned til<br>Excel. Excel rapporter havner under «Mine rapporter» og for<br>innlogget bruker kan de også hentes opp ved en senere anledning.                                                   |
| Medisinske<br>meldinger | SUM av alle meldinger som sendes på helsenettet MINUS alle kvitteringsmeldinger (ACK, MessageError, SoapFault og AppRec), Systemmeldinger og Partnermeldinger.                                                                                                    |
| STATISTIKK              | Statistikk er å bearbeide tallmaterialet slik at man kan observere en trend eller tendens.                                                                                                    |
| FILTER                  | I statistikkdelen av Meldingsteller «Lag rapport» kan man filtrere<br>ønsket resultat med bruk av dato, meldingstype, avsender og<br>mottaker.                                                                                                    |
| Alle<br>meldingstyper   | En kategorisering av meldinger over 3 nivå, fra Meldingskategori<br>(Basis, Dialog, PLO etc) til Meldingsstandard (Epikrise, Svarrapport<br>etc) og til slutt Meldingsprofil (Henvisning ny tilstand, Svarrapport<br>Biokjemi etc)                                                                                |
| Meldingskategori        | En kategori av meldinger, eks BASIS, Dialog, NAV, PLO etc.<br>Benyttes i både Filter og Gruppering. I gruppering er dette<br>Meldingstype Nivå 1                                                                                                    |
| Meldingsstandard        | En benevnelse på type melding under hver kategori, eks<br>Henvisning, Epikrise eller Svarrapport etc. I Gruppering omtales<br>meldingstype som Nivå 2                                                                                                    |
| Meldingsprofil          | Er meldingens funksjon og identifiseres ved hjelp av Service som<br>en granulering av meldingstype, eks Svarrapport Patologi, Melding                                                                                                    |

| Meldingsformat                  | Standard meldingsutveksling over helsenettets edi-tjeneste er på<br>ebXML format. Meldingsteller kan identifisere de som sender på<br>andre formater enn ebXML, "Ikke ebXML".                                                                    |
|---------------------------------|----------------------------------------------------------------------------------------------------|
| Virksomhetstype                 | Helsevirksomhet type (OID=9040) hentet fra kodeverksregister, for<br>tiden Volven.no. Dette kodeverket inneholder koder som benyttes<br>for å angi type virksomhet innenfor helse- og omsorgssektoren.                                           |
| Tjenestetype                    | Kodeverk fra kodeverksregister, eks volven.no som gir informasjon<br>om det faglige innholdet i de tjenestene som enhetene tilbyr<br>pasientene pr virksomhetstype. Kan sammenstilles med<br>kommunikasjonsparter i adresseregisteret.           |
| Regioner                        | 4 geografiske regioner (+Svalbard) med tilhørende fylker og kommuner                                                                                                    |
| Aktør                           | En virksomhet (merket med $\uparrow$ ), en tjeneste (merket med +) eller<br>en fastlegetjeneste (merket med $\Theta$ ) som kan velges som<br>avsender eller mottaker.                                                                            |
| GRUPPERING                      | Resultatet som skal presenteres kan grupperes på mange nivå fra<br>for eksempel region, virksomhetstype, meldingstype etc. for både<br>avsender og mottaker.                                                                                     |
| Action-Service<br>kombinasjoner | I og med at alle meldinger i Meldingsteller baseres på ebXML<br>konvolutten, brukes kombinasjoner av Action (meldingstype) og<br>Service (meldingens funksjon) for å kartlegge "Alle meldingstyper"                                              |
| Inverter spørring               | En funksjon i meldingsteller som finner de som IKKE er valgt i<br>FILTER, presentert etter GRUPPERING. Eks kan man finne<br>hvilken kommunetjeneste som IKKE har sendt en spesifikk PLO<br>melding. (Kun tilgjengelig som standardrapport KomUt) |
| Tidsinndeling                   | Resultatet som skal presenteres kan være dag, måned, år eller total. Standard er Måned.                                                                                                    |
| Nullstill skjema                | Fjerner alle valg og setter alle felter til standardverdier.                                                                                                    |
| Forhåndsvis<br>rapport          | Brukes når man har definert ønsket FILTER og GRUPPERING for<br>å få resultatet presentert på skjerm. For større spørringer<br>anbefales "Last ned rapport".                                                                                      |
| Last ned rapport                | Hvis man ønsker å laste ned rapporten til Excel direkte uten å gå<br>om visning i grensesnittet, velger man "Last ned rapport" – og<br>rapporten kan navngis og finnes under "Mine rapporter"                                                    |
| MOR/BARN<br>Forelder            | I definisjoner av tilhørighet i adressering benyttes betegnelsen<br>MOR/Forelder for virksomhet og tilhørende tjenester som BARN.                                                                                                    |

## 2 OM MELDINGSTELLER

Meldingsteller er verktøyet for å hente ut ukryptert tallgrunnlag for antall elektroniske meldinger som utveksles mellom ulike aktører i helsenettet. Verktøyet skal muliggjøre trendanalyser og bidra med styringsinformasjon ved å tilby oversikt over volumet for meldingsutveksling og tilbyr søk gjennom filtrering på ulike verdier (f.eks. avsender, mottaker, meldingstype og meldingsformat). I tillegg kan aktører bl.a. følge trendene over tid og sammenligne ulike virksomheter med sine egne.

En forutsetning for godt tallgrunnlag er at alle følger nasjonale standarder og har korrekt oppføring i adresseregisteret, slik at meldingene kan identifiseres og kategoriseres i meldingstelleren. Detaljerte søk krever at nøkkelinformasjonen i meldingene er korrekt, eksempelvis sender, mottaker, tidspunkt, meldingstype, osv.

Meldingsteller har samme datagrunnlag som Meldingsvalidator (<u>https://nhn.no/helsenettet/meldingsvalidator/</u>), men statistikken genereres på et bredere datagrunnlag med muligheter for å filtrere på både avsender og mottaker.

Selv om Meldingsteller er tilrettelagt som styringsinformasjon for sentrale myndigheter, helseforetak og kommuner, samt andre helserelaterte virksomheter, er verktøyet og filtrene offentlig tilgjengelige.

### 2.1 HVA TELLES?

Informasjon om **avsender og mottaker** finnes gjennom oppslag mot Adresseregisteret. For å avgjøre navn på avsender og mottaker, virksomhetstype, kommunikasjonspart, kommunetilhørighet og så videre, er det en forutsetning at virksomhetene har riktig informasjon registrert i Adresseregisteret.

**Meldingsstandard** avgjøres også av innholdet i meldingen, nærmere bestemt av innholdet i feltet "eb:Action" eller i Namespace når dette innføres i 2019. Denne informasjon er avgjørende for å kunne identifisere hva slags melding som utveksles og for å kunne kategorisere meldingene.

Tidspunkt for sending avgjøres også fra informasjon i selve ebXMLmeldingen.

Etter ønske fra sektoren inneholder meldingstelleren ingen logikk for telling av meldinger. Det vil si at **hver melding telles som én ny melding**. For eksempel vil en gjentagende sending av samme melding og sending av en kopi av en melding, telles som nye meldinger i meldingstelleren.

Norsk Helsenett vurderer behov og muligheter fortløpende, og videreutvikler tjenesten på bakgrunn av tilbakemeldinger fra sektoren.

## 3 FORSIDE

Forsiden viser antall medisinske meldinger hittil i år i overskriften.

### 3.1 TOTALT ANTALL MELDINGER

Grafer under viser utvikling av antall medisinske meldinger siden 2010 og frem til siste hele år.

Totalt antall meldinger siste mnd. inkluderer alle meldinger, også kvitteringsmeldinger, fordelt pr dag. I en normal uke, vil det sendes ca 2 mill meldinger i ukedagene og 100.000 – 5000.000 i helgedagene.

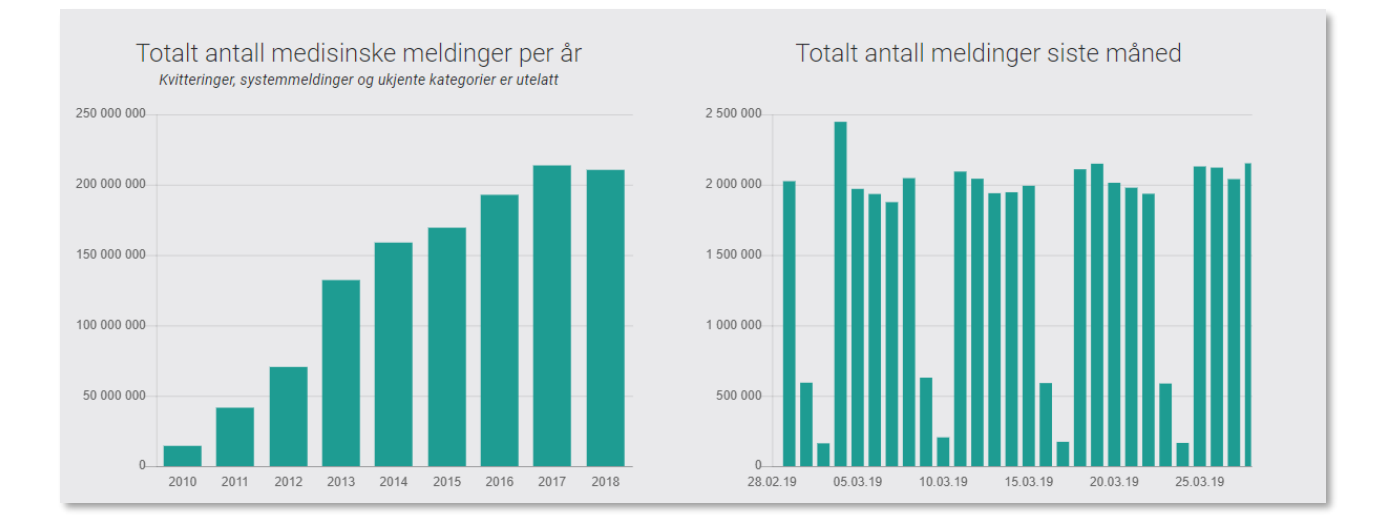

### 3.2 MELDINGSKATEGORIER FRA ALLE AKTØRER

Kategorier av meldinger viser hvor mange meldinger av type e-resept meldinger, NAV/Helfo meldinger, basismeldinger, FHI-meldinger, Dialogmeldinger, PLO meldinger etc, som er sendt <u>fra alle aktører</u> siste 12 mnd fordelt pr måned.

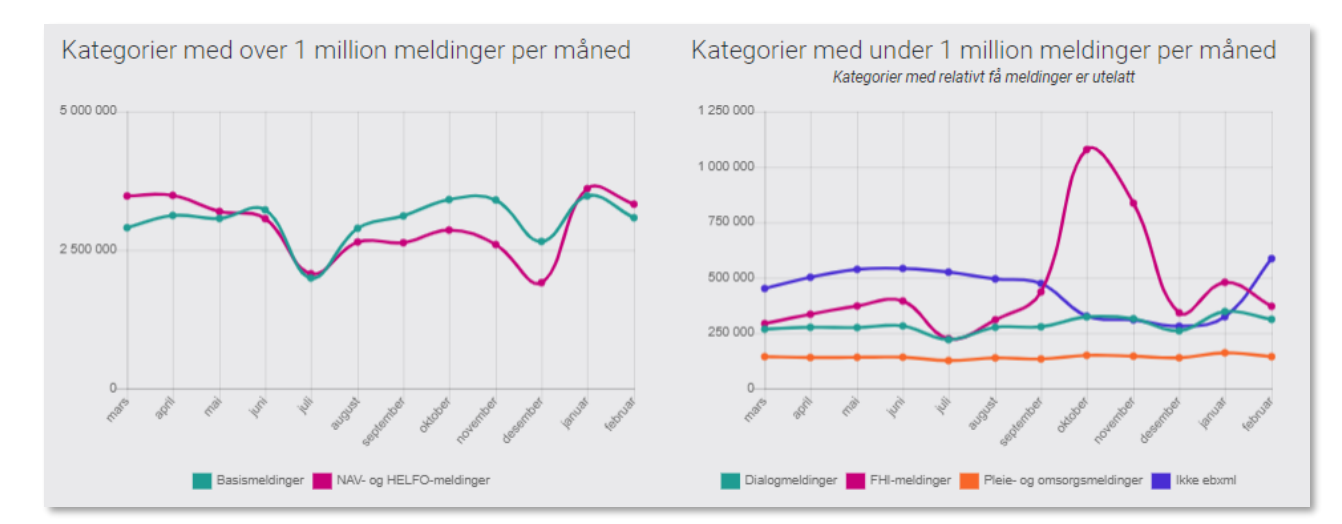

### 3.3 MEDISINSKE MELDINGER PR VIRKSOMHETSTYPE

Graf med medisinske meldinger viser trender for medisinske meldinger sent **FRA** virksomhetstype, og tilsvarende for hvem som er mottaker, **TIL**, pr virksomhetstype.

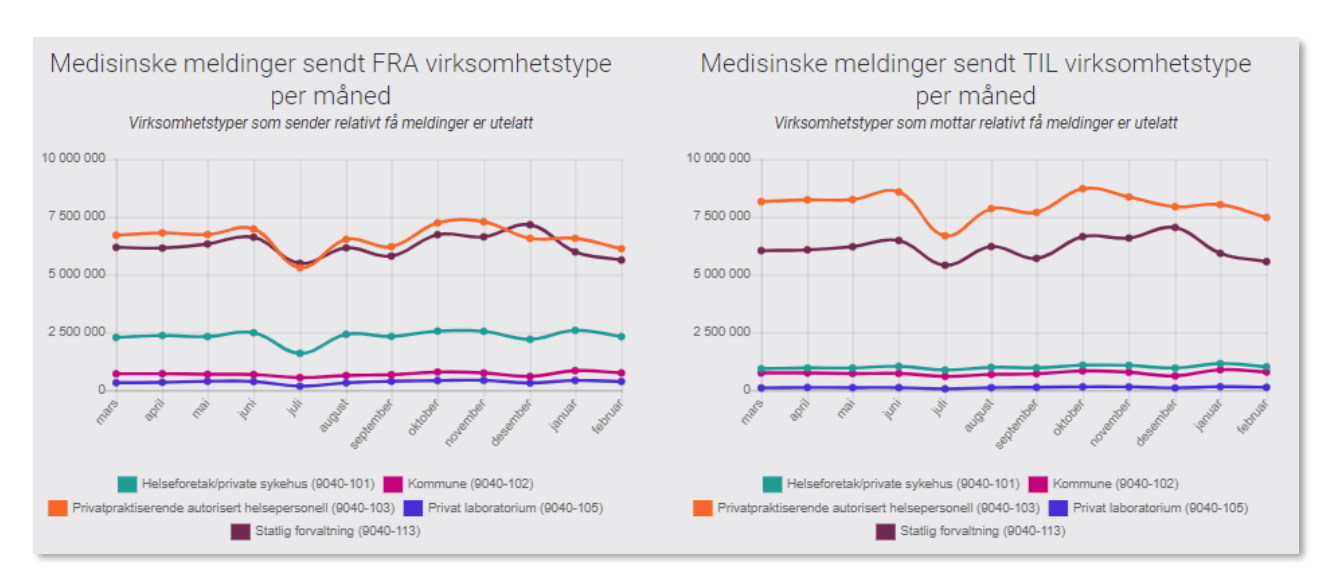

Medisinske meldinger inkluderer ikke kvitteringsmeldinger og/eller systemmeldinger.

### 3.4 MANGE-TIL-MANGE MELDINGER PR VIRKSOMHETSTYPE

Graf med Basis-, Dialog og PLO meldinger viser trender for meldinger sent **FRA** virksomhetstype, og tilsvarende for hvem som er mottaker, **TIL**, pr virksomhetstype.

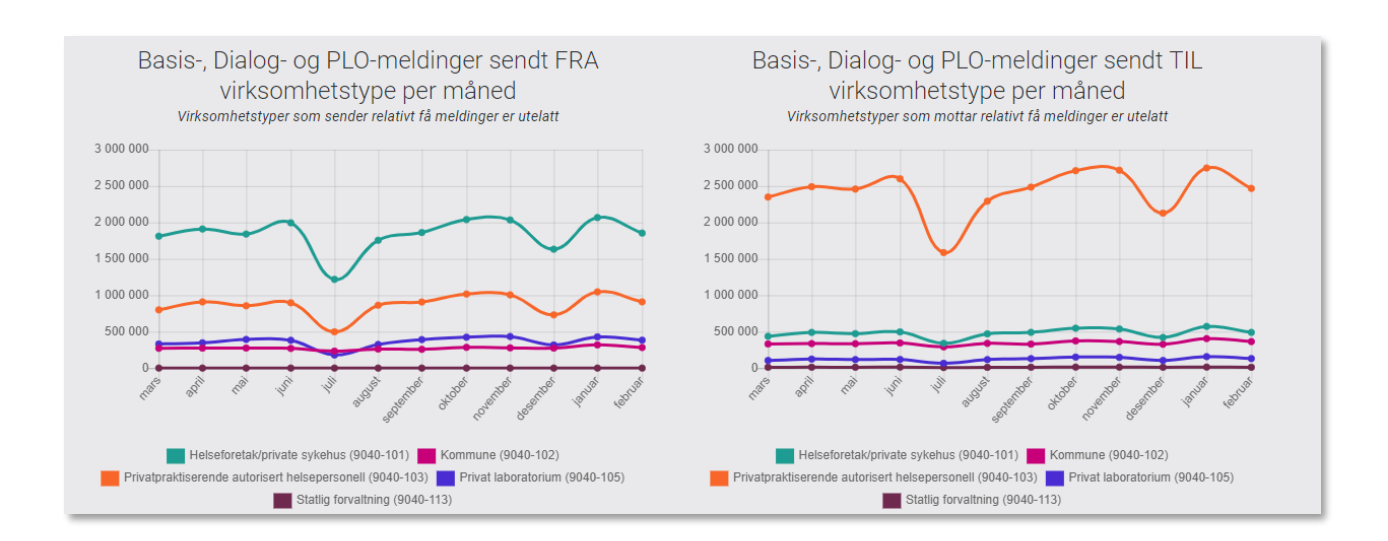

Forside Standardrapporter Lag rapport Mine rapporter Om nhn-sveino

### 4 INNLOGGING

Ved å logge på med HelseID, en felles påloggingsløsning for helse- og omsorgssektoren. vil man kunne hente opp egne rapporter under «Mine Rapporter» for senere behandling. Se <u>https://nhn.no/helseid/</u> for mere informasjon.

For ikke innlogget bruker vil egne rapporter lastes ned automatisk, men man vil ikke kunne laste ned rapportene ved en senere anledning.

Ta kontakt med vårt <u>kundesenter@nhn.no</u> hvis du trenger bistand rundt påloggingsinformasjon til HelseID.

## 5 STANDARDRAPPORTER

### norsk**helsenett**

# Standardrapporter

Meldingsteller genererer et sett av rapporter definert av sektorens behov, automatisk til planlagte intervaller. Rapportene kan lastes ned til Excel for videre bearbeidelse og lokal arkivering.

Grunnlaget for rapportene hentes fra den ukrypterte delen av meldingen og all supplerende informasjon om kommunikasjonspartene hentes fra opplysninger som aktørene selv har registrert i Adresseregisteret.

Ved behov for nye eller endring av eksisterende rapporter, ta kontakt med vårt kundesenter@nhn.no.

# Standardrapporter skal være det foretrukne valget for å hente ut informasjon om meldingsutbredelse i sektoren, inndelt i 4 kategorier.

| Nøkkeltall                                                                   | Samhandling                                                                                                    |
|------------------------------------------------------------------------------|----------------------------------------------------------------------------------------------------|
| Viser en oppsummert status på antall meldinger                               | Viser samhandling mellom ulike virksomhetstyper                                                                                     |
| som er sendt per meldingskategori.                                           | innenfor medisinske meldingskategorier.                                                                                             |
| KomUT<br>Viser samhandling med kommunene innenfor PLO-<br>og Dasismeldinger. | SamSTAT<br>Viser samhandling mellom kommuner, helseforetak<br>og fastleger innenfor meldingskategoriene PLO- og<br>Dialogmeldinger. |

### 5.1 NØKKELTALL

Rapporter med nøkkeltall genereres hver måned eller år og inneholder informasjon om blant annet kjente meldingskategorier, ukjente meldingsprofiler og meldinger som ikke er ebXML meldinger.

Rapportene genereres automatisk til planlagte intervaller og kan lastes ned til Excel for videre bearbeidelse og lokal arkivering.

| Nøkkeltall månedsrapport             | ^ |
|--------------------------------------|---|
| Månedsrapport med nøkkeltall per dag |   |
| Februar 2019                         |   |
| Januar 2019                          |   |
| Desember 2018                        |   |
| Vis flere perioder                   |   |

### Nøkkeltall månedsrapport

Nøkkeltall månedsrapport er en rapport som viser antall meldinger som er sendt per meldingskategori (Basis-, PLO-, Dialog-, eResept-, NAV-meldinger etc), samt summering av antall medisinske meldinger per dag for en gitt måned.

### Nøkkeltall årsrapport

Nøkkeltall årsrapport er en rapport som viser antall meldinger som er sendt per meldingskategori (Basis-, PLO-, Dialog-, eResept-, NAV-meldinger etc), samt summering av antall medisinske meldinger per dag for et helt år.

### Action Service

Månedlig rapport over antall kombinasjoner av Service/Action som er sendt siste måned.

### Action Service som ikke er kategorisert

Månedlig rapport over antall ukjente kombinasjoner av Service/Action som er sendt siste måned.

### Ikke ebXML format

Månedlig rapport over antall ukjente kombinasjoner av Service/Action som er sendt siste måned, med tilhørende adresseringsinformasjon der dette finnes.

### Antall sendte meldinger

Rapporten viser antall meldinger som er sendt per avsender for meldingskategoriene Basis-, PLO-, Dialogog Kvitteringsmeldinger. Alle regioner er representert og rapporten genereres automatisk per måned.

| Nøkkeltall månedsrapport 🗸 🗸 🗸                                                       |
|--------------------------------------------------------------------------------------|
| Månedsrapport med nøkkeltall per dag                                                 |
|                                                                                      |
|                                                                                      |
| Årsrapport med nøkkeltall per dag                                                    |
| Action Service                                                                       |
| Rapport over meldinger sendt per action-<br>service kombinasjon                      |
| Action Service som ikke er kategorisert                                              |
| Rapport over alle action-service<br>kombinasjoner som ikke har blitt<br>kategorisert |
|                                                                                      |
| Rapport over alle meldinger der innholdet ikke er ebXML                              |
| Antall sendte meldinger                                                              |
| Basis-, PLO-, Dialog og Kvitteringsmeldinger<br>sendt per avsender for alle regioner |

### 5.2 SAMHANDLING

Rapportene består av både detaljert oversikt i et samhandlingsbarometer og i mere overordnet samhandling på meldingskategorinivå.

Alle regioner er representert i tillegg til utvidet informasjon innhentet fra Adresseregisteret, som f.eks. Annen stedsangivelse.

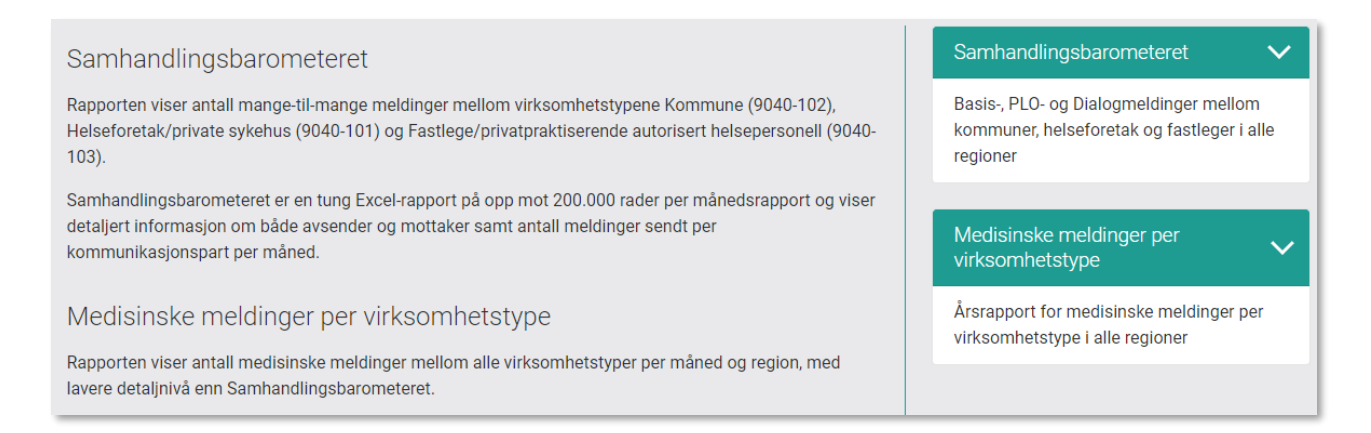

Fra informasjon i konvoluttens adressering henter vi relatert informasjon fra adresseregisteret.

Hvis det er feilregistreringer i AR, vil dette også presenteres i rapporten. Det vil også forekomme tomme felter ved uoverensstemmelser, men HER-ID FRA og TIL samt antall vil presenteres.

| - 4  | A B  | 3 C               | D          | E                          | F            | G            | H             | - I - | J       | K           | L L       | M          | N           | 0                              | P             | Q        | R                | S T           | U                                  | V          | W                           | X            |
|------|------|-------------------|------------|----------------------------|--------------|--------------|---------------|-------|---------|-------------|-----------|------------|-------------|--------------------------------|---------------|----------|------------------|---------------|------------------------------------|------------|-----------------------------|--------------|
| 1 År | ~ Må | Meldingskategori  | Fra Herk ~ | Fra navn                   | Fra kommune  | Fra kommui ~ | Fra region    | - Fra | Fra ~ I | Fra tj 🐃 Fi | ra kode 🗠 | Fra Virk 🐃 | Til Herld 🚽 | Til navn 👻                     | Til kommune ~ | Til ke ~ | Til region 🛛 🝸 1 | il 🐃 Til kode | <ul> <li>Til tjenesti ~</li> </ul> | Til kode ~ | Til Virksomhetstype ~       | Antall ~     |
| 2    | 2018 | 5 Basismeldinger  | 43         | 3 HELSE BERGEN HF          | Bergen       | 1201         | Helse Vest    |       |         | 9           | 040-101   | Helsefore  | 136456      | KRISTINA ROALDSTVEIT BØE       | Voss          | 1235     | Helse Vest       |               |                                    | 9040-103   | Privatpraktiserende autoris | ie 1         |
| 3    | 2018 | 5 Basismeldinger  | 44         | 4 HELSE STAVANGER HF       | Stavanger    | 1103         | Helse Vest    |       |         | 9           | 040-101   | Helsefore  | 136387      | MARIA HEGE VOKTOR BORGEN       | Stavanger     | 1103     | Helse Vest       | etasje        |                                    | 9040-103   | Privatpraktiserende autoris | ie 43        |
| 4    | 2018 | 5 Basismeldinger  | 45         | 5 HELSE FONNA HF           | Haugesund    | 1106         | Helse Vest    |       |         | 9           | 040-101   | Helsefore  | 136369      | KRISTINA RANTZAU SAXOV         | Etne          | 1211     | Helse Vest       |               |                                    | 9040-103   | Privatpraktiserende autoris | ie 9         |
| 5    | 2018 | 5 Basismeldinger  | 98437      | 7 Medisinsk biokjemi       | Ålesund      | 1504         | Helse Midt-N  | orge  | 8654-L( | Medisir 9   | 040-101   | Helsefore  | 136356      | ARTHUR GOLEBIOWSKI             | Ålesund       | 1504     | Helse Midt-Nor   | e             |                                    | 9040-103   | Privatpraktiserende autoris | :e 1         |
| 6    | 2018 | 5 Dialogmeldinger | 85513      | 3 GERD SIGNY SOLBERG OF    | ML Hå        | 1119         | Helse Vest    |       |         | 9           | 040-103   | Privatprak | 136355      | Jordmortjeneste I              | Hâ            | 1119     | Helse Vest       | 8666-KF       | 01( 8666-KF0104                    | 9040-102   | Kommune                     | 1            |
| 7    | 2018 | 5 Basismeldinger  | 84467      | 7 VESTRE VIKEN HF          | Drammen      | 602          | Helse Sør-Øst |       |         | 9           | 040-101   | Helsefore  | 136349      |                                |               |          |                  |               |                                    |            |                             | 47           |
| 8    | 2018 | 5 Basismeldinger  | 87711      | 1 OSLO UNIVERSITETSSYKE    | HL Oslo      | 301          | Helse Sør-Øst |       |         | 9           | 040-101   | Helsefore  | 136345      |                                |               |          |                  |               |                                    |            |                             | 3            |
| 9    | 2018 | 5 Basismeldinger  | 33         | 2 SYKEHUSET INNLANDET H    | IF Ringsaker | 412          | Helse Sør-Øst |       |         | 9           | 040-101   | Helsefore  | 136333      | Helsestasjon for ungdom        | Åsnes         | 425      | Helse Sør-Øst    | 8663-KF       | )1(Helsestasjo                     | 9040-102   | Kommune                     | 1            |
| 10   | 2018 | 5 Basismeldinger  | 33         | 2 SYKEHUSET INNLANDET H    | HF Ringsaker | 412          | Helse Sør-Øst |       |         | 9           | 040-101   | Helsefore  | 136333      | Jordmortjeneste                | Åsnes         | 425      | Helse Sør-Øst    | 8663-KF       | 01( Jordmortjen                    | 9040-102   | Kommune                     | 1            |
| 11   | 2018 | 5 Basismeldinger  | 84467      | 7 VESTRE VIKEN HF          | Drammen      | 602          | Helse Sør-Øst |       |         | 9           | 040-101   | Helsefore  | 136322      |                                |               |          |                  |               |                                    |            |                             | 9            |
| 12   | 2018 | 5 Dialogmeldinger | 89105      | 5 Sykepleietjeneste, pleie | e- Gjøvik    | 502          | Helse Sør-Øst |       | 8663-K  | Sykeple 9   | 040-102   | Kommune    | 136309      | FREDRIK ØRLYNG                 | Gjøvik        | 502      | Helse Sør-Øst    |               |                                    | 9040-103   | Privatpraktiserende autoris | ie 4         |
| 13   | 2018 | 5 Dialogmeldinger | 129125     | 5 Psykisk kommunehelset    | tje Gjøvik   | 502          | Helse Sør-Øst |       | 8663-K  | Psykisk 9   | 040-102   | Kommune    | 136309      | FREDRIK ØRLYNG                 | Gjøvik        | 502      | Helse Sør-Øst    |               |                                    | 9040-103   | Privatpraktiserende autoris | ie 1         |
| 14   | 2018 | 5 Basismeldinger  | 43         | 3 HELSE BERGEN HF          | Bergen       | 1201         | Helse Vest    |       |         | 9           | 040-101   | Helsefore  | 136308      | ØIVIND SANDVED EGGEN           | Bergen        | 1201     | Helse Vest       |               |                                    | 9040-103   | Privatpraktiserende autoris | ;e 29        |
| 15   | 2018 | 5 Basismeldinger  | 50503      | 3 ESBEN STORVAND           | Porsgrunn    | 805          | Helse Sør-Øst |       |         | 9           | 040-103   | Privatprak | 136293      | CLEMENS MARCUS VITALES GROS    | Porsgrunn     | 805      | Helse Sør-Øst    |               |                                    | 9040-103   | Privatpraktiserende autoris | ie 1         |
| 16   | 2018 | 5 Basismeldinger  | 81253      | 3 SISSEL BORTHNE GUNDEI    | RS Skien     | 806          | Helse Sør-Øst |       |         | 9           | 040-103   | Privatprak | 136293      | CLEMENS MARCUS VITALES GROS: I | Porsgrunn     | 805      | Helse Sør-Øst    |               |                                    | 9040-103   | Privatpraktiserende autoris | ie 1         |
| 17   | 2018 | 5 Basismeldinger  | 135080     | 0 CHRISTINE LUND LANGEL    | AfSkien      | 806          | Helse Sør-Øst |       |         | 9           | 040-103   | Privatprak | 136293      | CLEMENS MARCUS VITALES GROS    | Porsgrunn     | 805      | Helse Sør-Øst    |               |                                    | 9040-103   | Privatpraktiserende autoris | ie 1         |
| 18   | 2018 | 5 Basismeldinger  | 50503      | 3 ESBEN STORVAND           | Porsgrunn    | 805          | Helse Sør-Øst |       |         | 9           | 040-103   | Privatprak | 136292      | JAN DAG SOLLI                  | Porsgrunn     | 805      | Helse Sør-Øst    |               |                                    | 9040-103   | Privatpraktiserende autoris | se 3         |
| 19   | 2018 | 5 Basismeldinger  | 50506      | 6 TRINE FREDRIKSEN         | Porsgrunn    | 805          | Helse Sør-Øst |       |         | 9           | 040-103   | Privatprak | 136292      | JAN DAG SOLLI                  | Porsgrunn     | 805      | Helse Sør-Øst    |               |                                    | 9040-103   | Privatpraktiserende autoris | Je 1         |
| 20   | 2018 | 5 Basismeldinger  | 77360      | O JON ERIK BILLINGTON      | Skien        | 806          | Helse Sør-Øst |       |         | 9           | 040-103   | Privatprak | 136292      | JAN DAG SOLLI                  | Porsgrunn     | 805      | Helse Sør-Øst    |               |                                    | 9040-103   | Privatpraktiserende autoris | ie 3         |
| 21   | 2018 | 5 Basismeldinger  | 81253      | 3 SISSEL BORTHNE GUNDER    | RS Skien     | 806          | Helse Sør-Øst |       |         | 9           | 040-103   | Privatprak | 136292      | JAN DAG SOLLI                  | Porsgrunn     | 805      | Helse Sør-Øst    |               |                                    | 9040-103   | Privatpraktiserende autoris | 3 <b>0</b> 3 |
| 22   | 2018 | 5 Basismeldinger  | 105300     | 0 CATHRINE JYOTI SKJØNST   | Al Porsgrunn | 805          | Helse Sør-Øst |       |         | 9           | 040-103   | Privatprak | 136292      | JAN DAG SOLLI                  | Porsgrunn     | 805      | Helse Sør-Øst    |               |                                    | 9040-103   | Privatpraktiserende autoris | se 2         |
| 23   | 2018 | 5 Basismeldinger  | 107402     | 2 FREDRIK FAREID           | Bamble       | 814          | Helse Sør-Øst |       |         | 9           | 040-103   | Privatprak | 136292      | JAN DAG SOLLI                  | Porsgrunn     | 805      | Helse Sør-Øst    |               |                                    | 9040-103   | Privatpraktiserende autoris | 2e 3         |
| 24   | 2018 | 5 Basismeldinger  | 115017     | 7 CARL ESPEN GJÆRUM        | Skien        | 806          | Helse Sør-Øst |       |         | 9           | 040-103   | Privatprak | 136292      | JAN DAG SOLLI                  | Porsgrunn     | 805      | Helse Sør-Øst    |               |                                    | 9040-103   | Privatpraktiserende autoris | .e 1         |
| 25   | 2018 | 5 Basismeldinger  | 128927     | 7 ERIK VASSDAL BJØRKLY     | Bamble       | 814          | Helse Sør-Øst |       |         | 9           | 040-103   | Privatprak | 136292      | JAN DAG SOLLI                  | Porsgrunn     | 805      | Helse Sør-Øst    |               |                                    | 9040-103   | Privatpraktiserende autoris | ie 1         |
| 26   | 2018 | 5 Basismeldinger  | 520        | 0 ØYSTEIN VIK              | Bamble       | 814          | Helse Sør-Øst |       |         | 9           | 040-103   | Privatprak | 136284      | LINN RØYNELAND                 | Porsgrunn     | 805      | Helse Sør-Øst    |               |                                    | 9040-103   | Privatpraktiserende autoris | Je 1         |
| 27   | 2018 | 5 Basismeldinger  | 50503      | 3 ESBEN STORVAND           | Porsgrunn    | 805          | Helse Sør-Øst |       |         | 9           | 040-103   | Privatprak | 136284      | LINN RØYNELAND                 | Porsgrunn     | 805      | Helse Sør-Øst    |               |                                    | 9040-103   | Privatpraktiserende autoris | .e 2         |
| 28   | 2018 | 5 Basismeldinger  | 77359      | 9 KRISTIN PRESTEGAARD      | Skien        | 806          | Helse Sør-Øst |       |         | 9           | 040-103   | Privatprak | 136284      | LINN RØYNELAND                 | Porsgrunn     | 805      | Helse Sør-Øst    |               |                                    | 9040-103   | Privatpraktiserende autoris | ie 1         |
| 29   | 2018 | 5 Basismeldinger  | 80357      | 7 ROBERT ANDRE DALENE      | Porsgrunn    | 805          | Helse Sør-Øst |       |         | 9           | 040-103   | Privatprak | 136284      | LINN RØYNELAND                 | Porsgrunn     | 805      | Helse Sør-Øst    |               |                                    | 9040-103   | Privatpraktiserende autoris | ie 1         |
| 30   | 2018 | 5 Basismeldinger  | 81253      | 3 SISSEL BORTHNE GUNDER    | RS Skien     | 806          | Helse Sør-Øst |       |         | 9           | 040-103   | Privatprak | 136284      | LINN RØYNELAND                 | Porsgrunn     | 805      | Helse Sør-Øst    |               |                                    | 9040-103   | Privatpraktiserende autoris | Je 1         |
| 31   | 2018 | 5 Basismeldinger  | 101026     | 6 JOHN MARIUS FRISK        | Drangedal    | 817          | Helse Sør-Øst |       |         | 9           | 040-103   | Privatprak | 136284      | LINN RØYNELAND                 | Porsgrunn     | 805      | Helse Sør-Øst    |               |                                    | 9040-103   | Privatpraktiserende autoris | a 1          |
| 32   | 2018 | 5 Basismeldinger  | 105300     | 0 CATHRINE JYOTI SKJØNST   | Al Porsgrunn | 805          | Helse Sør-Øst |       |         | 9           | 040-103   | Privatprak | 136284      | LINN RØYNELAND                 | Porsgrunn     | 805      | Helse Sør-Øst    |               |                                    | 9040-103   | Privatpraktiserende autoris | se 4         |
| 33   | 2018 | 5 Basismeldinger  | 128927     | 7 ERIK VASSDAL BJØRKLY     | Bamble       | 814          | Helse Sør-Øst |       |         | 9           | 040-103   | Privatprak | 136284      | LINN RØYNELAND                 | Porsgrunn     | 805      | Helse Sør-Øst    |               |                                    | 9040-103   | Privatpraktiserende autoris | se 1         |
| 34   | 2018 | 5 Basismeldinger  | 134922     | 2 HENNING BECKSTRØM        | Porsgrunn    | 805          | Helse Sør-Øst |       |         | 9           | 040-103   | Privatprak | 136284      | LINN RØYNELAND                 | Porsgrunn     | 805      | Helse Sør-Øst    |               |                                    | 9040-103   | Privatpraktiserende autoris | ie 1         |
| 35   | 2018 | 5 Basismeldinger  | 135463     | 1 JELENA PARAT             | Siljan       | 811          | Helse Sør-Øst |       |         | 9           | 040-103   | Privatprak | 136284      | LINN RØYNELAND                 | Porsgrunn     | 805      | Helse Sør-Øst    |               |                                    | 9040-103   | Privatpraktiserende autoris | .e 2         |
| 36   | 2018 | 5 Basismeldinger  | 43         | 3 HELSE BERGEN HF          | Bergen       | 1201         | Helse Vest    |       |         | 9           | 040-101   | Helsefore  | 136283      | KARIANNE REITAN                | Bergen        | 1201     | Helse Vest       |               |                                    | 9040-103   | Privatpraktiserende autoris | se 5         |
| 37   | 2018 | 5 Basismeldinger  | 92739      | 9 Medisinsk biokjemi       | Tromsø       | 1902         | Helse Nord    |       | 8654-L( | Medisir 9   | 040-101   | Helsefore  | 136270      | AMARA LIAQAT ALI               | Kvæfjord      | 1911     | Helse Nord       |               |                                    | 9040-103   | Privatpraktiserende autoris | ie 1         |
| 38   | 2018 | 5 Basismeldinger  | 43         | 3 HELSE BERGEN HF          | Bergen       | 1201         | Helse Vest    |       |         | 9           | 040-101   | Helsefore  | 136269      | STINE VOLL AASEN               | Jølster       | 1431     | Helse Vest       |               |                                    | 9040-103   | Privatpraktiserende autoris | ie 2         |
| 39   | 2018 | 5 Basismeldinger  | 68         | 8 HELSE FØRDE HF           | Førde        | 1432         | Helse Vest    |       |         | 9           | 040-101   | Helsefore  | 136269      | STINE VOLL AASEN               | Jølster       | 1431     | Helse Vest       |               |                                    | 9040-103   | Privatpraktiserende autoris | ie 13        |
| 40   | 2018 | 5 Basismeldinger  | 90160      | 0 Øyesykdommer             | Førde        | 1432         | Helse Vest    |       | 8655-S  | Øyesykc 9   | 040-101   | Helsefore  | 136269      | STINE VOLL AASEN               | Jølster       | 1431     | Helse Vest       |               |                                    | 9040-103   | Privatpraktiserende autoris | se 5         |
| 41   | 2018 | 5 Basismeldinger  | 112929     | 9 Fellesfaglig avsenderad  | dre Førde    | 1432         | Helse Vest    |       | 8656-0  | Fellesf(9   | 040-101   | Helsefore  | 136269      | STINE VOLL AASEN               | Jølster       | 1431     | Helse Vest       |               |                                    | 9040-103   | Privatpraktiserende autoris | ie 1         |
| 42   | 2018 | 5 Basismeldinger  | 96143      | 3 Røntgen                  | Bodø         | 1804         | Helse Nord    |       | 8654-B  | Røntger 9   | 040-101   | Helsefore  | 136267      | Kazem Tavakolizadeh            | Vestvågøy     | 1860     | Helse Nord       |               |                                    | 9040-103   | Privatpraktiserende autoris | ie 1         |
| 43   | 2018 | 5 Basismeldinger  | 108638     | 8 Medisinsk biokjemi       | Bodø         | 1804         | Helse Nord    |       | 8654-L( | Medisir 9   | 040-101   | Helsefore  | 136267      | Kazem Tavakolizadeh            | Vestvågøy     | 1860     | Helse Nord       |               |                                    | 9040-103   | Privatpraktiserende autoris | ie 35        |

Rapporten viser også hvor avsender/mottaker er en virksomhet i stedet for kommunikasjonspart. I slike tilfeller vil celle for tjenestekode og tjenestenavn være blankt.

### 5.3 SAMSTAT RAPPORTER

SamSTAT-rapportene viser antall Pleie- og omsorgsmeldinger og Dialogmeldinger som sendes mellom virksomhetstypen Kommune (102) og de to virksomhetsgruppene Helseforetak og private sykehus (101) og Fastleger (103) (Privatpraktiserende autorisert helsepersonell). Rapportene genereres hvert halvår.

Den enkelte rapport viser detaljert informasjon om enten avsendere eller mottakere.

Rapport 3 og 4 viser detaljer om hvert Helseforetakene/Private sykehus (101), alle andre rapporter (1,2,5,6,7 og 8) viser detaljer om hver Kommune (102).

Rapportene genereres automatisk til planlagte intervaller og kan lastes ned til Excel for videre bearbeidelse og lokal arkivering.

| SamSTAT (2)                                           |                                                               | $\sim$ |
|-------------------------------------------------------|---------------------------------------------------------------|--------|
| Meldinger:<br>Avsender:<br>Mottaker:<br>Med fokus på: | PLO og Dialog<br>HF/Sykehus<br>Kommune<br>Mottakere (kommune) |        |

|    | A           | В                                   | D       | E             | F                               | н          | J          | к        |
|----|-------------|-------------------------------------|---------|---------------|---------------------------------|------------|------------|----------|
| 1  | Til Herld 🔻 | Til navn                            | Til kom | Til kommune 🔻 | Til EDI-adresse 🛛               | Til kode 💌 | Til kode 🔻 | Antall 💌 |
| 2  | 96831       | Sykepleietjeneste, pleie- og omsorg | 1428    | Askvoll       | ask.omsorg@edi.nhn.no           | KP02       | 8663       | 393      |
| 3  | 97666       | Saksbehandler pleie, omsorg, rehab. | 1114    | Bjerkreim     | plo.bjerkreim@edi.nhn.no        | KD0501     | 8663       | 91       |
| 4  | 97664       | Sykepleietjeneste, pleie- og omsorg | 1114    | Bjerkreim     | plo.bjerkreim@edi.nhn.no        | KP02       | 8663       | 113      |
| 5  | 106404      | Saksbehandler pleie, omsorg, rehab. | 1130    | Strand        | plo.strand@edi.nhn.no           | KD0501     | 8663       | 563      |
| 6  | 106408      | Sykepleietjeneste, pleie- og omsorg | 1130    | Strand        | plo.strand@edi.nhn.no           | KP02       | 8663       | 694      |
| 7  | 96376       | Saksbehandler pleie, omsorg, rehab. | 711     | Svelvik       | svelvik.kommune.pleieogomsorg@e | KD0501     | 8663       | 334      |
| 8  | 115574      | Sykepleietjeneste, pleie- og omsorg | 814     | Bamble        | bamble.kommune@edi.nhn.no       | KP02       | 8663       | 659      |
| 9  | 94336       | Saksbehandler pleie, omsorg, rehab. | 1865    | Vågan         | vagan.helseogomsorg@edi.nhn.no  | KD0501     | 8663       | 570      |
| 10 | 100276      | SØRFOLD KOMMUNE                     | 1845    | Sørfold       |                                 | 102        | 9040       | 235      |
| 11 | 97890       | Sykepleietjeneste, pleie- og omsorg | 1445    | Gloppen       | gloppen-omsorg@edi.nhn.no       | KP02       | 8663       | 651      |
| 12 | 97556       | Saksbehandler pleie, omsorg, rehab. | 1438    | Bremanger     | plo.bremanger.kommune@edi.nhn.r | KD0501     | 8663       | 345      |
| 13 | 88702       | Sykepleietjeneste, pleie- og omsorg | 1401    | Flora         | flora.helseogomsorg@edi.nhn.no  | KP02       | 8663       | 1572     |
| 14 | 92926       | Sykepleietjeneste, pleie- og omsorg | 1263    | Lindås        | plo.lindas.kommune@edi.nhn.no   | KP02       | 8663       | 1233     |

- 1. SAMSTAT 1 Dialog og PLO-meldinger FRA den enkelte kommune til alle HF/PSH (101)
- 2. SAMSTAT 2 Dialog og PLO-meldinger TIL den enkelte kommune fra alle HF/PSH (101)
- 3. SAMSTAT 3 Dialog og PLO-meldinger FRA det enkelte HF/PSH til alle Kommuner (102)
- 4. SAMSTAT 4 Dialog og PLO-meldinger TIL det enkelte HF/PSH fra alle Kommuner (102)
- 5. SAMSTAT 5 Dialog og PLO-meldinger FRA den enkelte kommune til alle Fastleger (103)
- 6. SAMSTAT 6 Dialog og PLO-meldinger TIL den enkelte kommune fra alle Fastleger (103)
- 7. SAMSTAT 7 Antall "Innlagt pasient" TIL den enkelte kommune fra alle HF/PSH (101)
- 8. SAMSTAT 8 Antall "Innleggelsesrapport" FRA den enkelte kommune til alle HF/PSH (101)

### 5.4 KOMUT RAPPORTER

KomUT-rapportene viser antall PLO, BASIS- og SYSVAK meldinger som sendes mellom virksomhetstypen Kommune (102) og de to virksomhetsgruppene Helseforetak /private sykehus (101) og Fastlege/Privatpraktiserende autorisert helsepersonell (103).

Rapportene genereres hvert kvartal.

Den enkelte rapport viser detaljert informasjon om hver enkelt kommune som avsender eller mottaker.

| SamSTAT (2)                                           |                                                               | $\sim$ |
|-------------------------------------------------------|---------------------------------------------------------------|--------|
| Meldinger:<br>Avsender:<br>Mottaker:<br>Med fokus på: | PLO og Dialog<br>HF/Sykehus<br>Kommune<br>Mottakere (kommune) |        |

|     | Α           | В                                                                                                    | D        | E            | F                                            | Н          | J         | K        |
|-----|-------------|----------------------------------------------------------------------------------------------------|----------|--------------|----------------------------------------------|------------|-----------|----------|
| 1   | Fra Herld 💌 | Fra navn 💌                                                                                                    | Fra ko 🔻 | Fra kommun 💌 | Fra EDI-adresse 💌                            | Fra kode 💌 | Fra kod 💌 | Antall 💌 |
| 2   | 81337       | KRISTIANSAND KOMMUNE                                                                                           | 1001     | Kristiansand |                                              | 102        | 9040      | 816      |
| 3   | 89230       | Sykepleietjeneste, pleie- og omsorg                                                                            | 231      | Skedsmo      | skedsmo.pleie-omsorg@edi.nhn.no              | KP02       | 8663      | 102      |
| 4   | 102917      | Sykepleietjeneste, pleie- og omsorg                                                                            | 215      | Frogn        | frogn.kommune.po@edi.nhn.no                  | KP02       | 8663      | 34       |
| 5   | 88219       | Sykepleietjeneste, pleie- og omsorg                                                                            | 5001     |              | helseogvelferd.trondheim@edi.nhn             | KP02       | 8663      | 338      |
| 6   | 99584       | Sykepleietjeneste, pleie- og omsorg                                                                            | 427      | Elverum      | elverum.kommune.plo@edi.nhn.no               | KP02       | 8663      | 148      |
| 7   | 96831       | Sykepleietjeneste, pleie- og omsorg                                                                            | 1428     | Askvoll      | ask.omsorg@edi.nhn.no                        | KP02       | 8663      | 23       |
| 8   | 96951       | Sykepleietjeneste, pleie- og omsorg                                                                            | 1231     | Ullensvang   | ploms-ullensvang.herad@edi.nhn.nd            | KP02       | 8663      | 67       |
| 9   | 92553       | Sykepleietjeneste, pleie- og omsorg                                                                            | 5018     |              | pleieogomsorg.afjord.kommune@eo              | KP02       | 8663      | 212      |
| 10  | 97376       | Sykepleietjeneste, pleie- og omsorg                                                                            | 1439     | Vågsøy       | pro.vagsoy@edi.nhn.no                        | KP02       | 8663      | 236      |
| 11  | 95770       | Sykepleietjeneste, pleie- og omsorg                                                                            | 238      | Nannestad    | bistand.og.omsorg.nannestad.komm             | KP02       | 8663      | 38       |
| 12  | 88223       | Sykepleietjeneste, pleie- og omsorg                                                                            | 1804     | Bodø         | pleieogomsorg.bodo.kommune@ed                | KP02       | 8663      | 43       |
| 13  | 97719       | Sykepleietjeneste, pleie- og omsorg                                                                            | 620      | Hol          | hol.omsorg@edi.nhn.no                        | KP02       | 8663      | 11       |
| 14  | 89105       | Sykepleietjeneste, pleie- og omsorg                                                                            | 502      | Gjøvik       | ho.gjovik.kommune@edi.nhn.no                 | KP02       | 8663      | 267      |
| 15  | 132580      | Sykepleietjeneste, pleie- og omsorg                                                                            | 729      |              | plo.faerder@edi.nhn.no                       | KP02       | 8663      | 62       |
| 16  | 97145       | Sykepleietjeneste, pleie- og omsorg                                                                            | 616      | Nes          | nes.omsorg@edi.nhn.no                        | KP02       | 8663      | 28       |
| 4.7 | 00004       | the second second second second second second second second second second second second second second second s | 1004     | Dede         | al a ta ta anna an de a dia dia anna an an a | 1/1001     | occo.     | 201      |

- 1. KomUt 1 PLO-meldinger FRA den enkelte kommune til alle HF/PSH (101)
- 2. KomUt 2 PLO-meldinger TIL den enkelte kommune fra alle HF/PSH (101)
- 3. KomUt 3 PLO-meldinger FRA det enkelte Kommuner til alle Fastleger (103)
- 4. KomUt 4 PLO-meldinger TIL det enkelte Kommuner fra alle Fastleger (103)
- 5. KomUt 5 BASIS-meldinger FRA den enkelte kommune til alle HF/PSH (101)
- 6. KomUt 6 BASIS-meldinger TIL den enkelte kommune fra alle HF/PSH (101)
- 7. KomUt 7 Hvilke kommuner sender SYSVAK
- 8. Kommunikasjonstjenester som ikke sender elektronisk

### 5.5 NYE STANDARDRAPPORTER

Det vil til enhver tid dukke opp nye standard rapporter. Disse vil listes opp fortløpende. Ta kontakt med vårt <u>kundesenter@nhn.no</u> for bestilling av ny standardrapport.

Før en slik bestilling blir vurdert, må vi ha et godt bestillingsunderlag;

Hva er formålet med rapporten, hvem har behov for å kjøre rapporten, kort beskrivelse.

Legg med eksempel på ønsket resultat, filtrering, gruppering og periode, i tillegg til hvor ofte dere ønsker at rapporten skal kjøres og med hvilket navn som skal benyttes.

## 6 LAG RAPPORT

# Norsk helsenett Forside Standardrapporter Lag rapport Mine rapporter Om SVEIN OLAV OLDEN Lag rapport Her kan man definere egne rapporter hvor man selv kan filtrere på meldingskategorier og adresseringsinformasjon innenfor en valgt periode. Man kan velge å filtrere på bare avsender, mottaker, ingen av de eller begge. Med gruppering menes hvordan resultatet skal presenteres, om man gneker å gruppere på virksomhet, meldingstyne, område etc.

Med gruppering menes hvordan resultatet skal presenteres, om man ønsker å gruppere på virksomhet, meldingstype, område etc., eller en kombinasjon av flere grupperinger. Rapporten kan forhåndsvises eller lastes ned til Excel.

### "Lag rapport" er inndelt i mange FILTER og én GRUPPERING over flere nivå.

| Periode            | Uke Måned         | 6 Mnd     | Hittil <mark>i</mark> år | 01.02.2019  | 28.02.2019 | :::: |
|--------------------|-------------------|-----------|--------------------------|-------------|------------|------|
| Tidsinndeling      | 🔿 Dag 💿 Må        | ned 🔘     | År 🔿 Tota                | al          |            |      |
| Meldingskategori > | Alle meldingska   | tegorier  |                          |             |            |      |
| Meldingsformat     | EbXml             | lkke EbXn | nl                       |             |            |      |
| Avsender >         | Velg avsender     |           |                          |             | Ø          |      |
| Virksomhetstype:   | Alle virksomhets  | styper    |                          |             |            |      |
| Tjenestetype:      | Legevakt ×        |           |                          |             |            |      |
| Geografisk region: | Midt-Norge ×      |           |                          |             |            |      |
| Mottaker >         | Velg mottaker     |           |                          |             | Ø          |      |
| Virksomhetstype:   | Privatpraktiser   | ende auto | risert helse             | personell × |            |      |
| Tjenestetype:      | Alle tjenestetype | er        |                          |             |            |      |
| Geografisk region: | Alle geografiske  | regioner  |                          |             |            |      |
| Gruppering         | 1 gruppering:     | Kommu     | no (Aveond               | or)         | ~          |      |
|                    | r. gruppening.    | Kommu     | ne (Avsend               |             | ~          |      |
|                    | 2. gruppering:    | Velg gru  | ppering                  |             | •          |      |

### 6.1 FILTER

### 6.1.1 Periode og Tidsinndeling

Ved å bruke kalenderfunksjon kan man definere valgt periode man ønsker å begrense søket til.

Tidsinndelingen er for presentasjonen, og de skal vises fordelt pr dag, mnd, år eller totalt.

Standard innstilling er Måned.

| Periode       | Uke   | Måned  | 6 Mnd   | Hittil i år | 01.02.2019 | 28.02.2019 | :::: |
|---------------|-------|--------|---------|-------------|------------|------------|------|
| Tidsinndeling | 🔿 Dag | g 💿 Må | ned 🔾 / | År 🔿 Tota   | al         |            |      |

### 6.1.2 Meldingskategori og Meldingsformat

Hvis man ønsker å begrense søket til en bestemt "Meldingskategori", "Meldingsstandard" eller "Meldingsprofil", kan dette gjøres her, eller utelates for å inkludere "Alle meldingsstandarder". Det vil på et senere tidspunkt være mulig å velge flere kategorier.

For Meldingsformat er ebXML valgt som standard.

| Meldingskategori >                                                                                                    | Alle meldingskategorier                                                                                                    |
|----------------------------------------------------------------------------------------------------|----------------------------------------------------------------------------------------------------|
| Meldingsformat                                                                                                    | EbXml 🗌 Ikke EbXml                                                                                                    |
| Velg én meldingskat                                                                                                    | egori ×                                                                                                    |
| Dialogmeldinger V<br>FHI-meldinger V<br>Helsedirektoratet V<br>Ikke kategorisert V<br>Kreftmeldinger V<br>Kvitteringer V | NAV- og HELFO-meldinger 💙<br>Pleie- og omsorgsmeldinger 💙<br>Skatteetaten 💙<br>Systemmeldinger 💙<br>eResept-meldinger 🌱<br>Ukjent kategori<br>Basismeldinger 🌱 |
|                                                                                                    | Kollapse filter Nullstill filter Lagre filter                                                                                                    |

### 6.1.3 Avsender og/eller Mottaker

For både Avsender og Mottaker kan man filtrere ut det man ønsker av Virksomhetstype, og/eller Tjenestetype og/eller Geografisk region.

| Avsender >         | Velg avsender                        | 0 |
|--------------------|--------------------------------------|---|
| Virksomhetstype:   | Helseforetak/private sykehus $	imes$ |   |
| Tjenestetype:      | Alle tjenestetyper                   |   |
| Geografisk region: | Midt-Norge ×                         |   |

**Første filter** er "Virksomhetstype" som er knyttet mot Adresseregisteret, som igjen er synkronisert mot kodeverk 9040 fra volven.no.

Det anbefales å utelate "Tjenestetype" inntil alle er over på tjenestebasert adressering.

| Filter for avsender Og tilsvarende                                                                                                    | ×                                                                                                    |
|----------------------------------------------------------------------------------------------------|----------------------------------------------------------------------------------------------------|
| Virksomhetstype         Annet         Helseforetak/private sykehus         Kommune         Privatpraktiserende autorisert helsepersonell         Privat røntgeninstitutt         Privat laboratorium         Privat rehabiliterings- og opptreningssenter         Distriktsmedisinsk senter | Apotek<br>Bandagist<br>Tannlege/Tannhelse<br>Fylkeskommunal tannhelsetjeneste<br>Nasjonalt register<br>Statlig forvaltning<br>Interkommunal virksomhet<br>Øvrig virksomhet som ikke yter helsehjelp (dekker<br>forsikringsselskap mv.)<br>Annen privat aktør som yter helsehjelp (dekker                                                                                                    |
| Tjenestetype<br>8666 Andre helsetjenestetyper ↓<br>8664 Apotek- og bandagisttjenestetyper ↓<br>8655 Helsehjelpsområde ↓<br>8654 Klinisk/medisinsk service ↓<br>8663 Kommunale helse- og sosialtjenester ↓<br>8658 Meldingsmottak i offentlig forvaltning ↓                                  | fysioterapeuter, medisinske sentre, avtalespesialister mv.)<br>8656 Meldingsmottak i spesialisthelsetjenesten<br>8624 Organisatorisk betegnelse<br>8657 Spesifikke sykdomsgrupper og prosjekt til bruk i<br>adressering<br>8659 Tjenestetyper for adressering til registre<br>Tjenestetyper for bildediagnostikk og laboratoriefag<br>Tjenestetyper for spesialisthelsetjenesten<br>Tjenestetyper for tannhelsetjenesten (OID=8669) |
| Geografisk region<br>Sør-Øst ↔<br>Vest ↓                                                                                                    | ✓ Midt-Norge ✓<br>Nord ✓<br>Annet ✓                                                                                                    |
|                                                                                                    | Kollapse filter Nullstill filter Lagre filter                                                                                                    |

Andre filter er tjenestetype, hvor man kan velge enten hele tjenestetypen med alle underliggende kodeverk relatert til volven.no. Det er ingen logisk knytning mellom lovlige kombinasjoner mellom Virksomhetstype i Filter1 og Tjenestetype i Filter2, så her må man vite hvilke tjenestetyper som tilhører hvilken virksomhetstype.

Det anbefales derfor å utelate denne fra filter, hvis man ikke med sikkerhet vet hvilke tjenestetyper som er benyttet.

### 6.1.3.1 TJENESTETYPER

Før innføring av TBA vil man kunne filtrer på tjenestekoder i Meldingsteller som er under endringer grunnet innføring av standard for tjenestebasert adressering (HIS 1153-3:2017), forventet innført i løpet av 2019/2020. Dette betyr at noen tjenestetyper vil utgå, mens andre vil endre betegnelse.

Her er en oversikt over relasjoner mellom virksomhetstype og tjenestetype som vil endres i løpet av innføring av tjenestebasert adressering, del 3 (TBA) f.o.m 2019. <u>https://ehelse.no/standarder-kodeverk-og-referansekatalog/standarder-og-</u> <u>referansekatalog/tjenestebasert-adressering</u>

| Bruksområde              | Kodeverk | Kodeverksbeskrivelse                                       | STATUS |
|--------------------------|----------|------------------------------------------------------------|--------|
| Spesialisthelsetjenesten | 8668     | Tjenestetyper for spesialisthelsetjenesten                 | AKTIV  |
| Spesialisthelsetjenesten | 8666     | Felles tjenestetyper (tidligere: Andre helsetjenestetyper) | AKTIV  |
| Spesialisthelsetjenesten | 8660     | Tjenestetyper for bildediagnostikk og laboratoriefag       | AKTIV  |
| Spesialisthelsetjenesten | 8655     | Helsehjelpsområde                                          | UTGÅR  |
| Spesialisthelsetjenesten | 8654     | Klinisk/medisinsk service                                  | UTGÅR  |
| Snacialisthalsatianastan | 8656     | Maldingemottak i enocialisthaleationaetan                  | LITGÅR |

### 6.1.3.2 VELG AVSENDER OG/ELLER MOTTAKER

Alternativ Filter er å velge en enkelt virksomhet eller tjeneste for Avsender og/eller Mottaker, i alle mulige kombinasjoner.

| Avsender >                                      | TRONDHEIM KOMMUNE (HER-id: 2342)                                                                     | < 🤇 |
|-------------------------------------------------|----------------------------------------------------------------------------------------------------|-----|
| Virksomhetstype:                                | Alle virksomhetstyper                                                                                |     |
| Tjenestetype:                                   | Alle tjenestetyper                                                                                   |     |
| Geografisk region:                              | Alle geografiske regioner                                                                            |     |
|                                                 |                                                                                                    |     |
| Mottaker >                                      | Velg mottaker                                                                                        |     |
| Mottaker ><br>Virksomhetstype:                  | Velg mottaker<br>Privatpraktiserende autorisert helsepersonell ×                                     |     |
| Mottaker ><br>Virksomhetstype:<br>Tjenestetype: | Velg mottaker           Privatpraktiserende autorisert helsepersonell ×           Alle tjenestetyper |     |

### 6.2 GRUPPERING

Med gruppering menes hvordan resultatet skal presenteres, <u>om</u> man ønsker å gruppere på virksomhet, meldingstype, område etc, eller en kombinasjon av flere grupperinger.

Som en regel vil flere nivå av gruppering gi lengre behandlingstid før resultatet presenteres, og spesielt ved nedlasting av rapport til Excel.

### 6.2.1 Valg av grupperinger

| Velg gruppering                       | Kort forklaring på gruppering.                      |
|---------------------------------------|-----------------------------------------------------|
| Region (Avsender)                     | 4 regioner + Svalbard som avsender                  |
| Fylke (Avsender)                      | Sammenslåtte fylker blir inkludert 2019             |
| Kommune (Avsender)                    | Geografisk kommune                                  |
| Virksomhetstype (Avsender)            | Virksomhetstype, eks kommune (9040-102)             |
| Kodeverk for tjenestetype (Avsender)  | Tjenestekode, eks 8663 helse og sosialtjeneste      |
| Tjenestetype (Avsender)               | Tjenestenavn, eks Jordmortjeneste (8663-KF0104)     |
| Avsender                              | Tjeneste (Barn) med tilh.Virksomhet (Mor)           |
| Region (Mottaker)                     | 4 regioner + Svalbard som mottaker                  |
| Fylke (Mottaker)                      | Sammenslåtte fylker blir inkludert 2019             |
| Kommune (Mottaker)                    | Geografisk kommune                                  |
| Virksomhetstype (Mottaker)            | Virksomhetstype, eks HF/privat sykehus (9040-101)   |
| Kodeverk for tjenestetyper (Mottaker) | Tjenestekode , eks 8655 Helsehjelpsområde           |
| Tjenestetype (Mottaker)               | Tjenestenavn, eks Ps helsev. for voksne (8655-PV)   |
| Mottaker                              | Tjeneste (Barn) med tilh.Virksomhet (Mor)           |
| Meldingskategori (1 nivå)             | Meldingskategori, eks BASIS - nivå 1                |
| Meldingsstandard (2 nivå)             | Meldingsstandard, eks Henvisning - nivå 2           |
| Meldingsprofil (3 nivå)               | Meldingsprofil, eks Henvisning ny tilstand - nivå 3 |
| Action-Service-kombinasjoner          | Alle kombinasjoner som finnes i valgt periode       |
| Meldingsformat                        | ebXML konvolutt eller IKKE ebXML                    |

Test gjerne ut en spørring med korte datointervall, samt gjennomtenkt gruppering basert på kombinasjon avsender og mottaker.

### Eksemplet under vil gruppere antall meldinger på "Region (Avsender)" pr "Virksomhetstype (Avsender)" pr "Virksomhetstype (Mottaker)".

| Gruppering | 1. gruppering: | Region (Avsender)          | × |
|------------|----------------|----------------------------|---|
|            | 2. gruppering: | Virksomhetstype (Avsender) | × |
|            | 3. gruppering: | Virksomhetstype (Mottaker) | × |

I forhåndsvisning er all informasjon samlet med gruppering på første nivå, med mulighet til å utvide visning ned på 3. nivå (2 nivåer på meldingstype). Alle spørringer med flere enn 3 grupperingsnivåer må lastes ned til Excel.

| Antall meldinger fra 1. februar 2019 til og med 28        | 3. februar 2019                                                                        |
|-----------------------------------------------------------|----------------------------------------------------------------------------------------|
| Filtrert på                                               | Gruppert på                                                                            |
| Meldingskategori: Basismeldinger<br>Meldingsformat: EbXml | 1. Region (Avsender)<br>2. Virksomhetstype (Avsender)<br>3. Virksomhetstype (Mottaker) |

| ▲ ♥ Midt-Norge                                                                                                    | 330 270   |
|----------------------------------------------------------------------------------------------------|-----------|
| ✓ Annen privat aktør som yter helsehjelp (dekker fysioterapeuter, medisinske sentre, avtalespesialister mv.) (9040-116) | 92        |
| ✓ Statlig forvaltning (9040-113)                                                                                        | 12        |
| ✓ Privat rehabiliterings- og opptreningssenter (9040-106)                                                               | 157       |
| ✓ Privat røntgeninstitutt (9040-104)                                                                                    | 81        |
| ✓ Privatpraktiserende autorisert helsepersonell (9040-103)                                                              | 86 353    |
| ✓ Kommune (9040-102)                                                                                                    | 19 934    |
| ✓ Helseforetak/private sykehus (9040-101)                                                                               | 223 641   |
| ✓ ♥ Nord                                                                                                    | 355 463   |
| ✓ ♥ Sør-Øst                                                                                                    | 1 772 991 |

### 6.2.2 Sammensetning av filter og gruppering

I enkelte kombinasjoner av filter og gruppering, vil det fremkomme en rød ramme rundt enten Filter eller Gruppering. Dette er fordi det er en ulogisk kobling, hvor man f.eks ønsker å grupper på et nivå som allerede er valgt i Filter.

I slike tilfeller må man enten justere FILTER eller GRUPPERING.

| Meldingsformat                                                                                                    | EbXml (        | Ikke EbXml      |   |
|----------------------------------------------------------------------------------------------------|----------------|-----------------|---|
| Gruppering                                                                                                    | 1. gruppering: | Meldingsformat  | × |
|                                                                                                    | 2. gruppering: | Velg gruppering | • |
| Velg begge<br>meldingsformater hvis du                                                                                                    |                |                 |   |
| ønsker å gruppere på<br>meldingsformat<br>Kan ikke samtidig filtrere<br>gruppere avsender på<br>virksomhetstype                                                                                                    | og             |                 |   |
| ønsker å gruppere på<br>meldingsformat<br>Kan ikke samtidig filtrere<br>gruppere avsender på<br>virksomhetstype                                                                                                    | og<br>ler      |                 |   |
| ønsker å gruppere på<br>meldingsformat<br>Kan ikke samtidig filtrere<br>gruppere avsender på<br>virksomhetstype<br>Kan ikke gruppere avsend<br>på virksomhetstype eller                                                      | og<br>ler      |                 |   |
| ønsker å gruppere på<br>meldingsformat<br>Kan ikke samtidig filtrere<br>gruppere avsender på<br>virksomhetstype<br>Kan ikke gruppere avsend<br>på virksomhetstype eller<br>kodeverk for tjenestetype<br>når man filtrerer på | og<br>ler<br>r |                 |   |

### 6.2.3 FINNE AVSENDERE SOM SENDER TIL DEAKTIVERTE TJENESTER

For å se alle meldinger som sender meldinger til "min deaktiverte tjeneste" – søkes dette opp i "Velg mottaker". Dette er søkbare felter hentet fra Adresseregisteret.

### Filter;

Legg inn min deaktiverte tjeneste (deaktivert i adresseregisteret)

| Mottaker         | Suldal legekontor (HER-id: 1931) | × | ? |
|------------------|----------------------------------|---|---|
| Virksomhetstyp   | e: Alle virksomhetstyper         |   |   |
| Tjenestety       | e: Alle tjenestetyper            |   |   |
| Geografisk regio | on: Alle geografiske regioner    |   |   |

Gruppering;

For å se hvem som sender meldinger til mine deaktiverte kommunikasjonsparter, velger jeg å gruppere på både Avsender og Mottaker. Ta kontakt med avsender og informer om deaktivert kommunikasjonspart.

Gruppering på Avsender og Mottaker

| Gruppering | 1. gruppering: | Avsender | × |
|------------|----------------|----------|---|
|            | 2. gruppering: | Mottaker | × |

Rapporten inneholder gruppering på avsender og/eller mottaker, og Meldingsteller må hente mere informasjon fra Adresseregister. Rapporten må lagres til Excel, se mere informasjon om forhåndsvisning, innlogging og nedlasting til "mine rapporter" i neste punkt.

Her vil du få opp informasjon om hvem som har sendt meldinger til din deaktiverte tjeneste.

| A       |   | В                   |   | C          |                                |  |
|---------|---|---------------------|---|------------|--------------------------------|--|
| Date    | Ŧ | SenderId            | Ŧ | ReceiverId |                                |  |
| 01.2019 |   | NAV (HER-id: 79768) |   | DEAKTIVERT | SOTRA LEGEVAKT (HER-id: 75936) |  |
| 01.2019 |   | NAV (HER-id: 79768) |   | DEAKTIVERT | SOTRA LEGEVAKT (HER-id: 75936) |  |

### 6.3 PRESENTASJONSVALG

Man kan velge å forhåndsvise rapporten direkte eller laste ned til Excel. For valg om innlogging eller ikke, se kapittel 4.

### 6.3.1 FORHÅNDSVIS RAPPORT

Hvis man ønsker å få resultatet presentert på skjerm, velger man "**Forhåndvis rapport**". Om denne ikke er tilgjengelig er det fordi en visning på skjerm vil være for omfattende og rapporten allikevel må lastes ned.

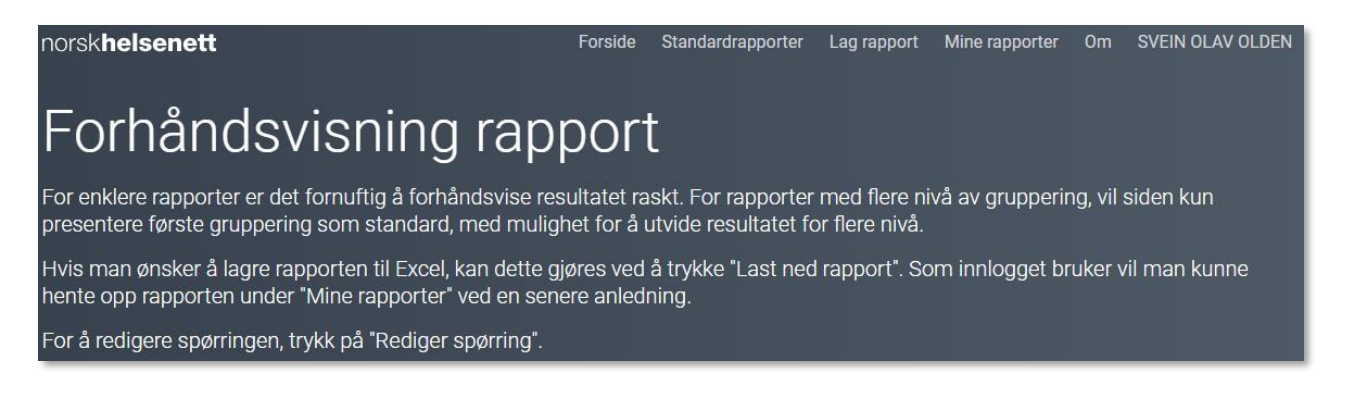

Fra forhåndsvisning kan man gå tilbake til "LAG RAPPORT" med samme valg av filtrering og gruppering med knappen "Rediger spørring". Man kan også laste ned rapporten til Excel ved å trykke på "Last ned rapport".

Rediger spørringLast ned rapport

### Antall meldinger fra 1. februar 2019 til og med 28. februar 2019

### Filtrert på

Meldingskategori: Basismeldinger Meldingsformat: EbXml

### Gruppert på

- 1. Region (Avsender)
- 2. Virksomhetstype (Avsender)
- 3. Virksomhetstype (Mottaker)

I forhåndsvisning er all informasjon samlet med gruppering på første nivå, med mulighet til å utvide visning ned på 3. nivå (2 nivåer på meldingstype). Alle spørringer med flere enn 3 grupperingsnivåer må lastes ned til Excel.

| ▲ ♥ Midt-Norge                                                                                                    | 330 270   |
|----------------------------------------------------------------------------------------------------|-----------|
| ✓ Annen privat aktør som yter helsehjelp (dekker fysioterapeuter, medisinske sentre, avtalespesialister mv.) (9040-116) | 92        |
| ✓ Statlig forvaltning (9040-113)                                                                                        | 12        |
| ✓ Privat rehabiliterings- og opptreningssenter (9040-106)                                                               | 157       |
| ✓ Privat røntgeninstitutt (9040-104)                                                                                    | 81        |
| ✓ Privatpraktiserende autorisert helsepersonell (9040-103)                                                              | 86 353    |
| ✓ Kommune (9040-102)                                                                                                    | 19 934    |
| ✓ Helseforetak/private sykehus (9040-101)                                                                               | 223 641   |
| ✓ ♥ Nord                                                                                                    | 355 463   |
| ✓ ♥ Sør-Øst                                                                                                    | 1 772 991 |

Alternativ visning er med tidsinndeling, slik som her med alle meldingskategorier pr mnd.

### Antall meldinger fra 1. september 2018 til og med 28. februar 2019

| - ** |       |     | 0  |
|------|-------|-----|----|
| Ell  | ltre  | rt  | na |
|      | i u c | ••• | pu |

Gruppert på

Meldingsformat: EbXml

1. Meldingskategori

|                   | sep. 2018 | okt. 2018  | nov. 2018  | des. 2018  | jan. 2019 | feb. 2019 |
|-------------------|-----------|------------|------------|------------|-----------|-----------|
| Basismeldinger    | 3 114 169 | 3 410 181  | 3 402 308  | 2 652 727  | 3 475 013 | 3 081 862 |
| Dialogmeldinger   | 278 154   | 323 122    | 314 605    | 260 126    | 347 112   | 311 800   |
| eResept-meldinger | 9 632 583 | 10 821 813 | 10 916 886 | 11 844 885 | 9 316 728 | 8 962 540 |
| FHI-meldinger     | 436 071   | 1 078 218  | 836 284    | 341 528    | 479 140   | 370 989   |

### 6.3.2 LAST NED RAPPORT

Hvis man har flere grupperinger, anbefales det å bruke "**Last ned rapport".** Rapporten havner da i en kø under "Mine rapporter", se kap. 5 samt kap. 4 om innlogging.

Hvis man grupperer på flere enn 3 nivåer, vil man ikke kunne forhandsvise rapporten, men laste ned som Excel.

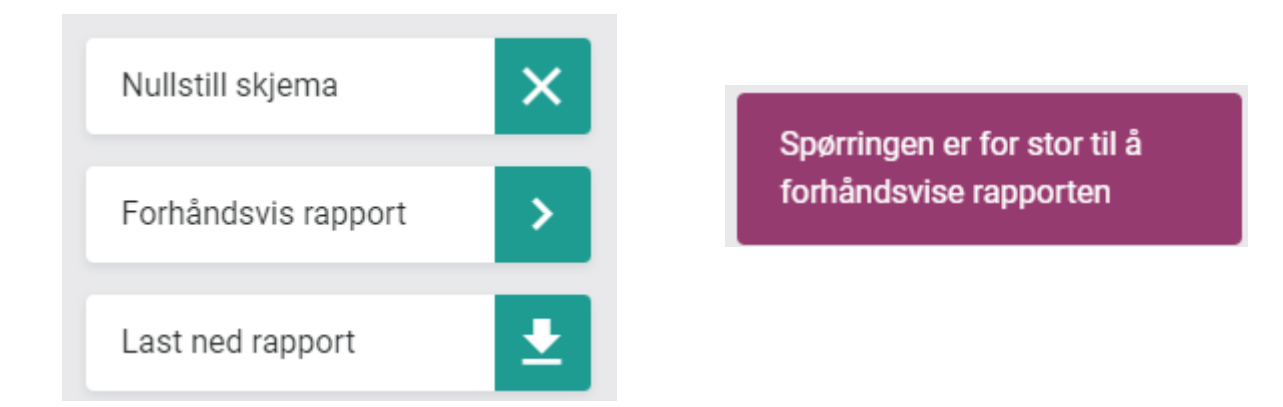

Når man skal laste ned rapporten, blir man bedt om å legge inn eget navn på rapporten.

| Last ned rapport                                                                         | ×   |
|------------------------------------------------------------------------------------------|-----|
| Du er <b>ikke</b> innlogget                                                              |     |
| Legg inn et navn på rapporten din (minst tre tegn)                                       |     |
| Navn på rapporten jeg ønsker å lagre                                                     |     |
| Rapporten kjører så en spørring mot databasen og blir lagt i en kø under "Mine rapporter | r". |

Her blir man også påminnet om man er innlogget eller ikke. Se kap 4 for innlogging. Som innlogget HelseID bruker, vil du kunne hente opp rapporter ved en senere anledning.

Når rapporten er "Ferdig", blir den automatisk lastet ned for videre behandling i Excel.

### 6.3.3 NULLSTILL SKJEMA

Hvis man ønsker å tilbakestille alle valg til standardverdier, velger man nullstill skjema.

Forside Standardrapporter Lag rapport Mine rapporter Om nhn-sveind

## 7 MINE RAPPORTER

### norsk**helsenett**

## Mine rapporter

Rapporter som man selv har generert havner i denne listen, med oversikt over status "Forespurt", "Under arbeid" og "Ferdig", samt egendefinert navn på rapporten.

Oversikt over rapporter generert uten innlogging vil slettes automatisk etter 7 dager.

### 7.1 STATUS PÅ RAPPORT

Hvis det ikke er lang kø (eks rundt mndskifte og kvartalsskifter) vil rapporter som er veldig enkle kunne dukke opp umiddelbart under Mine rapporter med status Ferdig. Rapporten vil da automatisk lastes ned for videre behandling på den pc hvor spørringen er utført.

Rapporter som havner i kø vil ha følgende statuser;

- 1. En rapport som er lagt i kø og enda ikke påstartet har status Forespurt.
- 2. En rapport som er bestilt og er under prosessering har status Under Arbeid
- 3. Når en rapport er ferdig, vil den ha status **FERDIG** og lastes ned automatisk, samt gjøres tilgjengelig for senere nedlasting for innlogget bruker.

| Navn \$                           | Forespurt -           | Status \$ | Utført \$             |
|-----------------------------------|-----------------------|-----------|-----------------------|
| Dette er en ikke innlogget bruker | 29 mar. 2019<br>12:49 | Ferdig    | 29 mar. 2019<br>12:49 |

| Navn <del>\$</del>            | Bruker \$        | Forespurt -           | Status ¢        | Utført \$             |                          |   |   |   |
|-------------------------------|------------------|-----------------------|-----------------|-----------------------|--------------------------|---|---|---|
| Dette er en forespurt rapport | SVEIN OLAV OLDEN | 29 mar. 2019<br>12:59 | Forespurt       |                       | Ŷ                        | 0 | Ŵ | ৶ |
|                               |                  |                       |                 |                       |                          |   |   |   |
| Navn ¢                        | Bruker \$        | Forespurt -           | Status \$       | Utført \$             |                          |   |   |   |
| Dette er en forespurt rapport | SVEIN OLAV OLDEN | 29 mar. 2019<br>12:59 | Under<br>arbeid |                       | Ś                        | 0 | Ŵ | ⊌ |
|                               |                  |                       |                 |                       |                          |   |   |   |
| Navn \$                       | Bruker \$        | Forespurt -           | Status \$       | Utført \$             |                          |   |   |   |
| Dette er en forespurt rapport | SVEIN OLAV OLDEN | 29 mar. 2019<br>12:59 | Ferdig          | 29 mar. 2019<br>12:59 | $\langle \gamma \rangle$ | Ø | Ŵ | ⊎ |

### 7.2 LAST NED RAPPORT

For innloggede brukere (se kapittel 3), kan man hente opp egne rapporter ved en senere anledning. Ved å trykke på «Last ned», blir rapporten lastet ned for videre behandling i Excel.

| Navn \$                       | Bruker \$        | Forespurt -           | Status \$ | Utført \$             |            |   |   |   |
|-------------------------------|------------------|-----------------------|-----------|-----------------------|------------|---|---|---|
| Dette er en forespurt rapport | SVEIN OLAV OLDEN | 29 mar. 2019<br>12:59 | Ferdig    | 29 mar. 2019<br>12:59 | Ş          | Ø | Ŵ | ⊎ |
| Dette er en forespurt rapport | SVEIN OLAV OLDEN | 29 mar. 2019<br>12:59 | Ferdig    | 29 mar. 2019<br>12:59 | Ø          | Ø | Ŵ | J |
| Dette er en innlogget bruker  | SVEIN OLAV OLDEN | 29 mar. 2019<br>12:54 | Ferdig    | 29 mar. 2019<br>12:54 | $\Diamond$ | Ø | Ŵ | ل |
| test                          | SVEIN OLAV OLDEN | 29 mar. 2019<br>12:25 | Ferdig    | 29 mar. 2019<br>12:25 | Ø          | Ø | Ŵ | J |

Fra denne siden kan også rapportnavnet «endres» eller «slettes» – hvis du ikke har behov for at den lagres over tid.

Du kan også gå tilbake til opprinnelig spørring ved å trykke på ikon for "tilbake til spørringen"

Egendefinerte rapporter over 6 mnd. slettes fra rapportoversikten.

For ikke innlogget bruker vil listen vise siste 7 dager for alle rapporter som er generert uten pålogging. Rapporter generert uten innlogging vil ikke kunne lastes ned.